## **Ordering and Uploading Flood Certificates**

See the Screen Shots below to Order Flood Certs on all Loans:

Step #1: Go to Services on navigation panel in MBOT

Step #2: Select Order Flood.

The screens will auto fill, then select "Submit".

| FINASTRA MORTGAGEBOTI            | .os Create - Pipeline - Rates             | Reports • Resources •          | 6           |
|----------------------------------|-------------------------------------------|--------------------------------|-------------|
| 🗌 Loan Pipeline S                | earch Results 98B12039509 - Test - Broker | 6                              |             |
| Turno to filtor                  | Order Flood                               |                                |             |
| Type to niter                    | Flood Provider                            | Flood Product                  |             |
| Forms & Docs                     | DataVerify Flood Services                 | ✓ Life of Loan w/ Census Tract |             |
| Lending Portal - URLA            | Request Type                              |                                |             |
| Doc Packages                     | Request New                               | ~                              |             |
| Closing Docs                     |                                           |                                |             |
| Services                         |                                           |                                |             |
| Order Credit                     |                                           |                                |             |
| Automated Underwriting           |                                           |                                |             |
| Order Flood                      | R.                                        |                                |             |
| Order DataVerify                 |                                           |                                |             |
| Fannie Mae Casefile<br>Retrieval |                                           |                                |             |
| Order VOIE/VOA                   |                                           |                                |             |
| Status & Tracking                |                                           |                                | 1           |
| Actions                          |                                           |                                |             |
| Imaging                          |                                           |                                |             |
|                                  |                                           |                                |             |
|                                  |                                           |                                | 1           |
|                                  |                                           |                                |             |
|                                  |                                           |                                | V           |
| 合                                |                                           |                                | Cancel Subn |

If a flood cert does not populate within a minute, it may be in

research. Log back in within 24 hours for the results.